# Échéancier

L'échéancier permet d'automatiser l'entrée de transactions répétitives tels que factures, abonnements, assurances ou impôts.

Configurez la transaction en la créant ou en utilisant un modèle d'opération existant, puis réglez quelques paramètres pour organiser l'insertion programmée. HomeBank vous informera quand la transaction est prête à être insérée ou il l'insère automatiquement pour vous.

1/3

# Pré-requis

# Première étape

Créer des opérations planifiées

• Dans le menu Gérer, choisissez Planifiées/Modèles

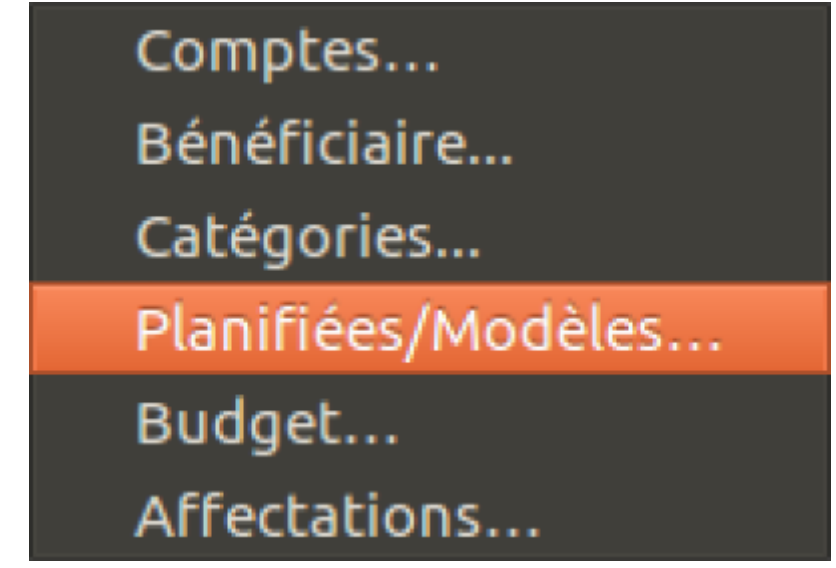

- sélectionnez une opération modèle existante ou créez-en un nouveau
- Cochez la case Activer en bas, dans la région Insertion planifiée
- Définissez les paramètres :
  - $\circ~\mbox{Prochaine}$  date
  - Périodicité : chaque jour, semaine, mois, année
  - $\circ\,$  Gestion du week-end
  - ∘ arrêt après X fois

| 😑 💿 Gérer les opération plan | iflées/modèles        |                         |                |       |       |  |  |  |
|------------------------------|-----------------------|-------------------------|----------------|-------|-------|--|--|--|
|                              | Détail de l'opération |                         |                |       |       |  |  |  |
| 19                           | Montant:              | % - +                   | Bénéficiaire : |       | *     |  |  |  |
|                              | Paiement :            | D Prélèvement direct 🔹  | Catégorie :    |       | *     |  |  |  |
|                              | Compte:               | -                       | Mémo :         |       |       |  |  |  |
|                              |                       |                         | État :         | Aucun | *     |  |  |  |
|                              | Insertion planif      | lée                     |                |       |       |  |  |  |
|                              | Activer               |                         |                |       |       |  |  |  |
|                              | Prochaine date        |                         |                |       |       |  |  |  |
|                              | Tous le               | s: 1 - + Mois           |                |       |       |  |  |  |
|                              | Week-end              | d: O Possible O Avant O | Après          |       |       |  |  |  |
|                              | 🗌 Arrêt après         | 1 - +                   | postage        |       |       |  |  |  |
|                              |                       |                         |                |       |       |  |  |  |
|                              |                       |                         |                |       |       |  |  |  |
|                              |                       |                         |                |       |       |  |  |  |
|                              |                       |                         |                |       |       |  |  |  |
| Aiouter Supprimer            |                       |                         |                |       |       |  |  |  |
| -sporter aupprime            |                       |                         |                |       |       |  |  |  |
|                              |                       |                         |                |       | ermer |  |  |  |

### Autres étapes

- 1. **Configurer les options et les règles d'insertion** : Par défaut, les transactions programmées seront automatiquement insérées à leur échéance quand vous ouvrez votre dossier HomeBank.
  - 1. Vous pouvez modifier ce comportement à partir du menu **Fichier/propriétés**. La boîte de dialogue a 2 options :
    - 1. Ajouter jusqu'au xx de chaque mois (exclu)
    - 2. Ajouter x jours à l'avance d'aujourd'hui
  - Pour insérer à nouveau la transaction à sa date d'échéance, mettre 0 jours à l'avance d'aujourd'hui. Vous pouvez aussi accéder à cette boîte de dialogue dans le menu **Opération/Définir le planificateur...**
  - 3. L'insertion au démarrage du programme peut être modifiée à partir de la boîte de dialogue des préférences.
  - 4. Enfin, vous pouvez déclencher l'insertion dans le menu **Opération/Définir le planificateur...** de la fenêtre principale
  - 2. Contrôler les opérations planifiées : Dans la fenêtre principale, une liste d'opérations planifiées peut être affichée, c'est un résumé de chaque opération planifiée en attente. Vous pouvez contrôler la ligne de la transaction ou l'ignorer si nécessaire avec certains boutons de la barre d'outils ci-dessous. Si une opération planifiée est en retard, vous verrez une icône d'avertissement avec le nombre de jours de retard dans une limite maximum de 10. Si le dépassement excède de 10 jours, il affiche +10.

| Late | Next date      | Payee | Memo               | Expense   | Income  | Account         |  |
|------|----------------|-------|--------------------|-----------|---------|-----------------|--|
| +10  | Tue 05/06/2003 |       | Savings            | -121,96 € |         | Cheque Account  |  |
| +10  | Tue 05/06/2003 |       | Savings            |           | 121,96€ | Savings Account |  |
| +10  | Tue 05/06/2003 |       | Those stupid taxes | -32,62€   |         | Cheque Account  |  |
|      |                |       | Total              | -154,58 € |         |                 |  |

#### 3/3

## Conclusion

### **Problèmes connus**

### Voir aussi

- (fr) Article
- (en) Article

Basé sur « Article » par Auteur.

From: https://doc.wikis.frapp.fr/ - **doc** 

Permanent link: https://doc.wikis.frapp.fr/doku.php?id=tutoriel:compta:homebank:aide:echeancier:start

Last update: 2023/05/01 13:52